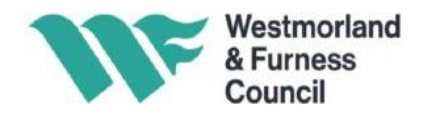

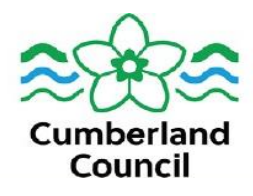

#### **Name of Report**

Held Invoice Report

#### **Purpose**

The Held Invoice Report gives detail on all Invoices and Credit Notes with a 'Held' Status on e5. The 'Held' status is applied against E- Procurement Invoices and Credit Notes automatically in e5, when a Goods Receipt Note (GRN), entered onto the E- Procurement Portal, is not done or does not match the processed Supplier Invoice or Credit amount or quantity.

### How to Read the Report

| Main | Columns                         |                                                                                                    |                                                                                                    |
|------|---------------------------------|----------------------------------------------------------------------------------------------------|----------------------------------------------------------------------------------------------------|
| Col. | Description                     | Details                                                                                                    | Action / Information                                                                                                    |
| 1    | Requisition<br>Owner            | Name of requisitioner who raised the order                                                                                 | Use the filter so that only your orders<br>appear (and/or those for other users whose<br>requisitions you have been allocated)                                                                                                    |
| N    | Purchase<br>Order<br>Number     | The Purchase Order<br>Number created after a<br>requisition has been<br>approved                                           | Requisitions will need to use this reference<br>on the e-procurement portal to enable them<br>to action the required GRN's is applicable.                                                                                                    |
| Q    | Line Status 1                   | A 'P' in this column<br>indicates a Price mismatch<br>between the order and the<br>invoice                                 | Indicates a difference between the price on<br>the order and the price charged on the<br>invoice for a quantity order. Any difference<br>of less than £20.00, or 5% of the overall<br>order, this differences are automatically<br>cleared by the system and the invoice is<br>paid. If the report is flagging a 'P' Line<br>Status, action is required. Where the Invoice<br>price is less than the Order price, Purchase<br>to Pay will accept the difference and the<br>invoice will be paid. Where the Invoice price<br>is more than the Order price, the Budget<br>Holder will be asked to approve the<br>difference being accepted. |
| S    | Line Status 3                   | A 'M' in this column<br>indicates a Miscellaneous<br>line has been added to the<br>order to match the invoice<br>received. | This is usually to cover delivery fees or<br>blended vat rate changes and is accepted<br>by Purchase to Pay staff if there is no<br>change to the order value or the value is<br>less than £20.00 or 5% the overall order<br>value. If the difference exceeds this<br>threshold, Purchase to Pay staff will contact<br>the requisitioner.                                                                                                    |
| Z    | Entry Date<br>(On to<br>System) | The date the invoice has been entered onto the system                                                                      | Requisitioner to use this column to sort held<br>invoices into date order to identify the oldest<br>invoices that require attention.                                                                                                    |

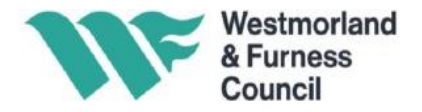

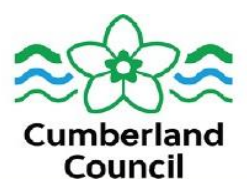

## How to Action the Report

Requisitioners need to either action the required Goods Receipt Note value/ quantity, or raise a dispute with the Supplier concerning the goods provided.

| Col | Description      | Details                                                                                                    | Action                                                                                                    |
|-----|------------------|----------------------------------------------------------------------------------------------------|----------------------------------------------------------------------------------------------------|
| R   | Line Status<br>2 | A'Q' in Line Status 2<br>indicates that the<br>quantity of goods<br>receipted does not<br>match the invoiced<br>quantity. | Review the quantity of Goods Received and<br>receipted against those on the invoice. Either<br>action the required GRN's to match or raise a<br>Query with the Supplier. |
| Т   | Line status<br>4 | A 'V' in Line Status 4<br>indicates that the<br>receipted Value does<br>not match the invoice.                            | Review the value of the Good Received<br>and receipted against those on the invoice.<br>Either action the required GRN's to match<br>or raise a query with the Supplier. |

## **Helpful Hints**

- Purchase to Pay will continue to contact Requisitioners or Budget Holders with details of all Held invoices shown on the weekly reports, where the invoice is over 30 days old.
- If you see an issue with the way the invoice has been processed and you believe the GRN's do match the invoice, please email <u>Purchasetopay@cumberland.gov.uk</u> or <u>purchasetopay@westmorlandandfurness.gov.uk</u>
- Any held invoices are shown as a task on the Requisitioners E-Procurement portal as shown below.

| Му | e5 🖀 Dashboard 🗮 Application | E Tasks Help -                                        | 🛔 Angela Lavery 🧃 |
|----|------------------------------|-------------------------------------------------------|-------------------|
|    | 🗄 🕄 Refresh 🗲 Filters 💾 🛍    | All Today Week Month O Historical items Search        | × 2*              |
|    | Saved filters                | Task 🕕 🗸                                              | 🕑 🗙 Clear 🕹       |
|    | Select one                   | Sub-Category A Detaile A Driority A Action By A Statu | Actions           |

• To view an image of a processed invoice - Search for the order in E-receiver, click on the blue order number, click on the invoices tab, click on the invoice number then DBARCHIVE.

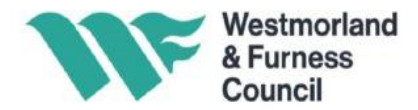

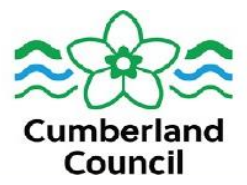

Clicking on the receipts/ returns tab will allow requisitioners to view what has already receipted.

|                                                                                                    |                                                                                             |                                                                                             |                                                                                                    | ×e                                                                                                    | 5 e5 Portals                                                                                                    | ×                                                                                                    | C Loading                                                                                                    |                                                                                                    | ×   +                                                                                                    |                                                                                                    |           |
|----------------------------------------------------------------------------------------------------|---------------------------------------------------------------------------------------------|---------------------------------------------------------------------------------------------|----------------------------------------------------------------------------------------------------|----------------------------------------------------------------------------------------------------|----------------------------------------------------------------------------------------------------|----------------------------------------------------------------------------------------------------|----------------------------------------------------------------------------------------------------|----------------------------------------------------------------------------------------------------|----------------------------------------------------------------------------------------------------|----------------------------------------------------------------------------------------------------|-----------|
| $\rightarrow$                                                                                                    | C                                                                                           |                                                                                             | e55live.cum                                                                                                    | bria.gov.uk                                                                                                    | c:9519/fmis/purch                                                                                                    | nasing/summary/vie                                                                                                    | ew.do?reference                                                                                                    | e=WF0000600                                                                                                    | )6++++++++                                                                                                    | +&cid=16985                                                                                                    |           |
|                                                                                                    |                                                                                             |                                                                                             |                                                                                                    |                                                                                                    |                                                                                                    |                                                                                                    |                                                                                                    | Ordere<br>Deliver<br>Invoice                                                                                                    | d For:<br>ed To:<br>: To:                                                                                                    | -<br>R/SERVICE CENTRE E-PRO<br>ACCOUNTS PAYABLE                                                                                                    | DCUREMENT |
| имент                                                                                                    | s                                                                                           |                                                                                             |                                                                                                    |                                                                                                    |                                                                                                    |                                                                                                    |                                                                                                    |                                                                                                    |                                                                                                    |                                                                                                    |           |
| re are no o                                                                                                    | omme                                                                                        | nts or                                                                                      | n this order                                                                                                    |                                                                                                    |                                                                                                    |                                                                                                    |                                                                                                    |                                                                                                    |                                                                                                    |                                                                                                    |           |
| ТАСНМ                                                                                                    | ENTS                                                                                        | 9                                                                                           |                                                                                                    |                                                                                                    |                                                                                                    |                                                                                                    |                                                                                                    |                                                                                                    |                                                                                                    |                                                                                                    |           |
| re are no a                                                                                                    | attachr                                                                                     | nents                                                                                       | on this order                                                                                                    | -<br>                                                                                                    |                                                                                                    |                                                                                                    | (DD4 1)                                                                                                    |                                                                                                    |                                                                                                    |                                                                                                    |           |
|                                                                                                    | n 🗈                                                                                         | naged                                                                                       |                                                                                                    | Paperclip/L                                                                                                    | BArchive application                                                                                                    | ons. Access Papercip                                                                                                    | /DBArchive to m                                                                                                    | aintain docume                                                                                                    | ents on this order.                                                                                                    |                                                                                                    |           |
| ERCEI                                                                                                    | •                                                                                           | 001                                                                                         | ARCHIVE                                                                                                    | <u>.</u>                                                                                                    |                                                                                                    |                                                                                                    |                                                                                                    |                                                                                                    |                                                                                                    |                                                                                                    |           |
|                                                                                                    |                                                                                             |                                                                                             |                                                                                                    |                                                                                                    |                                                                                                    |                                                                                                    |                                                                                                    |                                                                                                    |                                                                                                    |                                                                                                    |           |
| aquisitions                                                                                                    |                                                                                             |                                                                                             | mman/ P                                                                                                    | acointe/Ret                                                                                                    | Terreises                                                                                                    | SolitApplycic                                                                                                    |                                                                                                    |                                                                                                    |                                                                                                    |                                                                                                    |           |
| equisitions                                                                                                    |                                                                                             | ne Sul                                                                                      | mmary R                                                                                                    | eceipts/ Reti                                                                                                    | urns Invoices                                                                                                    | SplitAnalysis                                                                                                    |                                                                                                    |                                                                                                    |                                                                                                    |                                                                                                    |           |
| сомме                                                                                                    | RCIAL                                                                                       | LOCU                                                                                        | M ARINOLA (                                                                                                    | CC001-BA                                                                                                    | -SERVICE) - @ 8                                                                                                    | 0000                                                                                                    |                                                                                                    |                                                                                                    |                                                                                                    |                                                                                                    |           |
|                                                                                                    |                                                                                             |                                                                                             |                                                                                                    |                                                                                                    |                                                                                                    |                                                                                                    |                                                                                                    |                                                                                                    |                                                                                                    |                                                                                                    |           |
| Invoice                                                                                                    | Line                                                                                        | Qty                                                                                         | Net Value                                                                                                    | Total                                                                                                    | Invoice Issued                                                                                                    | Invoice Received                                                                                                    | Date Entered                                                                                                    | Due Date                                                                                                    | Payment Date                                                                                                    | Transaction Status                                                                                                    |           |
| 0271450                                                                                                    | 1                                                                                           | 0                                                                                           | 1,474.00                                                                                                    | 1,768.80                                                                                                    | 01-Aug-2023                                                                                                    | 02-Aug-2023                                                                                                    | 23-Aug-2023                                                                                                    | 01-Sep-2023                                                                                                    | 30-Aug-2023                                                                                                    | F/Paid                                                                                                    |           |
|                                                                                                    |                                                                                             |                                                                                             |                                                                                                    |                                                                                                    |                                                                                                    |                                                                                                    |                                                                                                    |                                                                                                    |                                                                                                    |                                                                                                    |           |
| 0271095                                                                                                    | 1                                                                                           | 0                                                                                           | 1,474.00                                                                                                    | 1,768.80                                                                                                    | 25-Jul-2023                                                                                                    | 26-Jul-2023                                                                                                    | 23-Aug-2023                                                                                                    | 25-Aug-2023                                                                                                    | 24-Aug-2023                                                                                                    | F/Paid                                                                                                    |           |
| 00271095<br>00270730                                                                                                    | 1<br>1                                                                                      | 0                                                                                           | 1,474.00<br>1,474.00                                                                                                    | 1,768.80<br>1,768.80                                                                                                    | 25-Jul-2023<br>19-Jul-2023                                                                                                    | 26-Jul-2023<br>20-Jul-2023                                                                                                    | 23-Aug-2023<br>23-Aug-2023                                                                                                    | 25-Aug-2023<br>19-Aug-2023                                                                                                    | 24-Aug-2023<br>24-Aug-2023                                                                                                    | F/Paid<br>F/Paid                                                                                                    |           |
| 00271095<br>00270730<br>00270375                                                                                                    | 1<br>1<br>1                                                                                 | 0<br>0<br>0                                                                                 | 1,474.00<br>1,474.00<br>1,474.00                                                                                                    | 1,768.80<br>1,768.80<br>1,768.80                                                                                                    | 25-Jul-2023<br>19-Jul-2023<br>12-Jul-2023                                                                                                    | 26-Jul-2023<br>20-Jul-2023<br>13-Jul-2023                                                                                                    | 23-Aug-2023<br>23-Aug-2023<br>23-Aug-2023                                                                                                    | 25-Aug-2023<br>19-Aug-2023<br>12-Aug-2023                                                                                                    | 24-Aug-2023<br>24-Aug-2023<br>24-Aug-2023                                                                                                    | F/Paid<br>F/Paid<br>F/Paid                                                                                                    |           |
| 00271095<br>00270730<br>00270375<br>00272138                                                                                                    | 1<br>1<br>1                                                                                 | 0<br>0<br>0<br>0                                                                            | 1,474.00<br>1,474.00<br>1,474.00<br>1,474.00                                                                                                    | 1,768.80<br>1,768.80<br>1,768.80<br>1,768.80                                                                                                    | 25-Jul-2023<br>19-Jul-2023<br>12-Jul-2023<br>15-Aug-2023                                                                                                    | 26-Jul-2023<br>20-Jul-2023<br>13-Jul-2023<br>16-Aug-2023                                                                                                    | 23-Aug-2023<br>23-Aug-2023<br>23-Aug-2023<br>23-Aug-2023                                                                                                    | 25-Aug-2023<br>19-Aug-2023<br>12-Aug-2023<br>15-Sep-2023                                                                                                    | 24-Aug-2023<br>24-Aug-2023<br>24-Aug-2023<br>13-Sep-2023                                                                                                    | F/Paid<br>F/Paid<br>F/Paid<br>F/Paid                                                                                                    |           |
| 00271095<br>00270730<br>00270375<br>00272138<br>00272847                                                                                                    | 1<br>1<br>1<br>1<br>1                                                                       | 0<br>0<br>0<br>0                                                                            | 1,474.00<br>1,474.00<br>1,474.00<br>1,474.00<br>1,474.00                                                                                                    | 1,768.80<br>1,768.80<br>1,768.80<br>1,768.80<br>1,768.80                                                                                                    | 25-Jul-2023<br>19-Jul-2023<br>12-Jul-2023<br>15-Aug-2023<br>30-Aug-2023                                                                                                    | 26-Jul-2023<br>20-Jul-2023<br>13-Jul-2023<br>16-Aug-2023<br>31-Aug-2023                                                                                                    | 23-Aug-2023<br>23-Aug-2023<br>23-Aug-2023<br>23-Aug-2023<br>05-Sep-2023                                                                                                    | 25-Aug-2023<br>19-Aug-2023<br>12-Aug-2023<br>15-Sep-2023<br>30-Sep-2023                                                                                                    | 24-Aug-2023<br>24-Aug-2023<br>24-Aug-2023<br>13-Sep-2023<br>28-Sep-2023                                                                                                    | F/Paid<br>F/Paid<br>F/Paid<br>F/Paid<br>F/Paid                                                                                                    |           |
| 00271095<br>00270730<br>00270375<br>00272138<br>00272847<br>00272492                                                                                                    | 1<br>1<br>1<br>1<br>1<br>1                                                                  | 0<br>0<br>0<br>0<br>0                                                                       | 1,474.00<br>1,474.00<br>1,474.00<br>1,474.00<br>1,474.00<br>1,474.00                                                                                                    | 1,768.80<br>1,768.80<br>1,768.80<br>1,768.80<br>1,768.80<br>1,768.80                                                                                                    | 25-Jul-2023<br>19-Jul-2023<br>12-Jul-2023<br>15-Aug-2023<br>30-Aug-2023<br>22-Aug-2023                                                                                                    | 26-Jul-2023<br>20-Jul-2023<br>13-Jul-2023<br>16-Aug-2023<br>31-Aug-2023<br>22-Aug-2023                                                                                                    | 23-Aug-2023<br>23-Aug-2023<br>23-Aug-2023<br>23-Aug-2023<br>05-Sep-2023<br>22-Sep-2023                                                                                                    | 25-Aug-2023<br>19-Aug-2023<br>12-Aug-2023<br>15-Sep-2023<br>30-Sep-2023<br>21-Sep-2023                                                                                                    | 24-Aug-2023<br>24-Aug-2023<br>13-Sep-2023<br>28-Sep-2023<br>25-Sep-2023                                                                                                    | F/Paid<br>F/Paid<br>F/Paid<br>F/Paid<br>F/Paid                                                                                                    |           |
| 00271095<br>00270730<br>00270375<br>00272138<br>00272847<br>00272492<br>00273594                                                                                                    | 1<br>1<br>1<br>1<br>1<br>1<br>1                                                             | 0<br>0<br>0<br>0<br>0<br>0                                                                  | 1,474.00<br>1,474.00<br>1,474.00<br>1,474.00<br>1,474.00<br>1,474.00<br>1,474.00                                                                                                    | 1,768.80<br>1,768.80<br>1,768.80<br>1,768.80<br>1,768.80<br>1,768.80<br>1,768.80                                                                                                    | 25-Jul-2023<br>19-Jul-2023<br>12-Jul-2023<br>15-Aug-2023<br>30-Aug-2023<br>22-Aug-2023<br>13-Sep-2023                                                                                                    | 26-Jul-2023<br>20-Jul-2023<br>13-Jul-2023<br>16-Aug-2023<br>31-Aug-2023<br>22-Aug-2023<br>14-Sep-2023                                                                                                    | 23-Aug-2023<br>23-Aug-2023<br>23-Aug-2023<br>05-Sep-2023<br>22-Sep-2023<br>22-Sep-2023                                                                                                    | 25-Aug-2023<br>19-Aug-2023<br>12-Aug-2023<br>30-Sep-2023<br>21-Sep-2023<br>14-Oct-2023                                                                                                    | 24-Aug-2023<br>24-Aug-2023<br>13-Sep-2023<br>28-Sep-2023<br>25-Sep-2023<br>12-Oct-2023                                                                                                    | F/Paid<br>F/Paid<br>F/Paid<br>F/Paid<br>F/Paid<br>F/Paid                                                                                                    |           |
| 00271095<br>00270730<br>00270375<br>00272138<br>00272847<br>00272492<br>00273594<br>00273951                                                                                                    | 1<br>1<br>1<br>1<br>1<br>1<br>1<br>1<br>1                                                   | 0<br>0<br>0<br>0<br>0<br>0<br>0                                                             | 1,474.00<br>1,474.00<br>1,474.00<br>1,474.00<br>1,474.00<br>1,474.00<br>1,474.00<br>1,474.00                                                                                                    | 1,768.80<br>1,768.80<br>1,768.80<br>1,768.80<br>1,768.80<br>1,768.80<br>1,768.80<br>1,768.80                                                                                                    | 25-Jul-2023<br>19-Jul-2023<br>12-Jul-2023<br>15-Aug-2023<br>30-Aug-2023<br>22-Aug-2023<br>13-Sep-2023<br>19-Sep-2023                                                                                                    | 26-Jul-2023<br>20-Jul-2023<br>13-Jul-2023<br>31-Aug-2023<br>22-Aug-2023<br>14-Sep-2023<br>20-Sep-2023                                                                                                    | 23-Aug-2023<br>23-Aug-2023<br>23-Aug-2023<br>05-Sep-2023<br>22-Sep-2023<br>22-Sep-2023<br>28-Sep-2023                                                                                                    | 25-Aug-2023<br>19-Aug-2023<br>12-Aug-2023<br>30-Sep-2023<br>21-Sep-2023<br>14-Oct-2023                                                                                                    | 24-Aug-2023<br>24-Aug-2023<br>24-Aug-2023<br>13-Sep-2023<br>28-Sep-2023<br>25-Sep-2023<br>12-Oct-2023<br>18-Oct-2023                                                                                                    | F/Paid<br>F/Paid<br>F/Paid<br>F/Paid<br>F/Paid<br>F/Paid<br>F/Paid                                                                                                    |           |
| 00271095<br>0027030<br>00270375<br>00272138<br>00272847<br>00272492<br>00273594<br>00273951<br>00274336                                                                                                    | 1<br>1<br>1<br>1<br>1<br>1<br>1<br>1<br>1<br>1<br>1                                         | 0<br>0<br>0<br>0<br>0<br>0<br>0<br>0                                                        | 1,474.00<br>1,474.00<br>1,474.00<br>1,474.00<br>1,474.00<br>1,474.00<br>1,474.00<br>1,474.00<br>1,474.00<br>1,976.50                                                                                     | 1,768.80<br>1,768.80<br>1,768.80<br>1,768.80<br>1,768.80<br>1,768.80<br>1,768.80<br>2,371.80                                                                                                    | 25-Jul-2023<br>19-Jul-2023<br>12-Jul-2023<br>30-Aug-2023<br>22-Aug-2023<br>13-Sep-2023<br>19-Sep-2023<br>26-Sep-2023                                                                                                    | 26-Jul-2023<br>20-Jul-2023<br>13-Jul-2023<br>16-Aug-2023<br>21-Aug-2023<br>22-Aug-2023<br>20-Sep-2023<br>20-Sep-2023                                                                                                    | 23-Aug-2023<br>23-Aug-2023<br>23-Aug-2023<br>05-Sep-2023<br>22-Sep-2023<br>28-Sep-2023<br>28-Sep-2023                                                                                                    | 25-Aug-2023<br>19-Aug-2023<br>12-Aug-2023<br>30-Sep-2023<br>21-Sep-2023<br>14-Oct-2023<br>20-Oct-2023                                                                                                    | 24-Aug-2023<br>24-Aug-2023<br>24-Aug-2023<br>13-Sep-2023<br>28-Sep-2023<br>25-Sep-2023<br>12-Oct-2023<br>18-Oct-2023<br>25-Oct-2023                                                                                                    | F/Paid<br>F/Paid<br>F/Paid<br>F/Paid<br>F/Paid<br>F/Paid<br>F/Paid<br>F/Paid                                                                                                    |           |
| 00271095<br>00270730<br>00270375<br>00272138<br>00272847<br>00272492<br>00273594<br>002735951<br>00274336<br>00274670                                                                                                | 1<br>1<br>1<br>1<br>1<br>1<br>1<br>1<br>1<br>1<br>1<br>1                                    | 0<br>0<br>0<br>0<br>0<br>0<br>0<br>0<br>0<br>0                                              | 1,474.00<br>1,474.00<br>1,474.00<br>1,474.00<br>1,474.00<br>1,474.00<br>1,474.00<br>1,474.00<br>1,976.50<br>1,474.00                                                                                     | 1,768.80<br>1,768.80<br>1,768.80<br>1,768.80<br>1,768.80<br>1,768.80<br>1,768.80<br>2,371.80<br>1,768.80                                                                                                    | 25-Jul-2023<br>19-Jul-2023<br>12-Jul-2023<br>30-Aug-2023<br>22-Aug-2023<br>13-Sep-2023<br>19-Sep-2023<br>26-Sep-2023<br>04-Oct-2023                                                                                                    | 26-Jul-2023<br>20-Jul-2023<br>13-Jul-2023<br>31-Aug-2023<br>22-Aug-2023<br>14-Sep-2023<br>20-Sep-2023<br>27-Sep-2023<br>05-Oct-2023                                                                                                    | 23-Aug-2023<br>23-Aug-2023<br>23-Aug-2023<br>05-Sep-2023<br>22-Sep-2023<br>28-Sep-2023<br>28-Sep-2023<br>11-Oct-2023                                                                                                    | 25-Aug-2023<br>19-Aug-2023<br>15-Sep-2023<br>20-Sep-2023<br>14-Oct-2023<br>20-Oct-2023<br>27-Oct-2023<br>04-Nov-2023                                                                                           | 24-Aug-2023<br>24-Aug-2023<br>24-Aug-2023<br>13-Sep-2023<br>28-Sep-2023<br>12-Oct-2023<br>18-Oct-2023<br>25-Oct-2023<br>25-Oct-2023                                                                                                    | F/Paid<br>F/Paid<br>F/Paid<br>F/Paid<br>F/Paid<br>F/Paid<br>F/Paid<br>F/Paid                                                                                                    |           |
| 00271095<br>00270730<br>00270375<br>00272138<br>00272847<br>00272492<br>00273594<br>00273951<br>00274336<br>00274670<br>00275034                                                                                     | 1<br>1<br>1<br>1<br>1<br>1<br>1<br>1<br>1<br>1<br>1<br>1<br>1                               | 0<br>0<br>0<br>0<br>0<br>0<br>0<br>0<br>0<br>0                                              | 1,474.00<br>1,474.00<br>1,474.00<br>1,474.00<br>1,474.00<br>1,474.00<br>1,474.00<br>1,474.00<br>1,474.00<br>1,976.50<br>1,474.00<br>2,043.50                                                             | 1,768.80<br>1,768.80<br>1,768.80<br>1,768.80<br>1,768.80<br>1,768.80<br>1,768.80<br>2,371.80<br>1,768.80<br>2,452.20                                                                                                    | 25-Jul-2023<br>19-Jul-2023<br>12-Jul-2023<br>30-Aug-2023<br>22-Aug-2023<br>13-Sep-2023<br>19-Sep-2023<br>26-Sep-2023<br>04-Oct-2023<br>11-Oct-2023                                                                                           | 26-Jul-2023<br>20-Jul-2023<br>13-Jul-2023<br>31-Aug-2023<br>22-Aug-2023<br>14-Sep-2023<br>20-Sep-2023<br>20-Sep-2023<br>25-Oct-2023<br>11-Oct-2023                                                                                                    | 23-Aug-2023<br>23-Aug-2023<br>23-Aug-2023<br>23-Aug-2023<br>22-Sep-2023<br>22-Sep-2023<br>28-Sep-2023<br>28-Sep-2023<br>11-Oct-2023<br>13-Oct-2023                                                                             | 25-Aug-2023<br>19-Aug-2023<br>15-Sep-2023<br>21-Sep-2023<br>14-0ct-2023<br>20-Oct-2023<br>20-Oct-2023<br>04-Nov-2023<br>10-Nov-2023                                                                            | 24-Aug-2023<br>24-Aug-2023<br>13-Sep-2023<br>28-Sep-2023<br>12-Oct-2023<br>18-Oct-2023<br>25-Set-2023<br>02-Nov-2023<br>08-Nov-2023                                                                                                    | F/Paid<br>F/Paid<br>F/Paid<br>F/Paid<br>F/Paid<br>F/Paid<br>F/Paid<br>F/Paid<br>F/Paid<br>F/Paid                                                                                                    |           |
| 00271095<br>00270730<br>00270375<br>00272138<br>00272847<br>00272492<br>00273594<br>00273594<br>00273594<br>00274336<br>00274336<br>00274336<br>00274376                                                             | 1<br>1<br>1<br>1<br>1<br>1<br>1<br>1<br>1<br>1<br>1<br>1<br>1<br>1<br>1                     | 0<br>0<br>0<br>0<br>0<br>0<br>0<br>0<br>0<br>0<br>0<br>0                                    | 1,474.00<br>1,474.00<br>1,474.00<br>1,474.00<br>1,474.00<br>1,474.00<br>1,474.00<br>1,474.00<br>1,976.50<br>1,474.00<br>2,043.50<br>1,507.50                                                             | 1,768.80<br>1,768.80<br>1,768.80<br>1,768.80<br>1,768.80<br>1,768.80<br>1,768.80<br>2,371.80<br>1,768.80<br>2,371.80<br>2,452.20<br>1,809.00                                                                                                    | 25-Jul-2023<br>19-Jul-2023<br>12-Jul-2023<br>30-Aug-2023<br>22-Aug-2023<br>13-Sep-2023<br>19-Sep-2023<br>26-Sep-2023<br>04-Oct-2023<br>11-Oct-2023                                                                                           | 26-Jul-2023<br>20-Jul-2023<br>13-Jul-2023<br>16-Aug-2023<br>21-Aug-2023<br>22-Aug-2023<br>20-Sep-2023<br>27-Sep-2023<br>05-Oct-2023<br>11-Oct-2023<br>17-Oct-2023                                                                                           | 23-Aug-2023<br>23-Aug-2023<br>23-Aug-2023<br>23-Aug-2023<br>20-5-sep-2023<br>22-5ep-2023<br>28-5ep-2023<br>11-0ct-2023<br>13-0ct-2023<br>18-0ct-2023                                                                           | 25-Aug-2023<br>19-Aug-2023<br>12-Aug-2023<br>30-Sep-2023<br>21-Sep-2023<br>14-0ct-2023<br>0-0ct-2023<br>04-Nov-2023<br>10-Nov-2023<br>16-Nov-2023                                                              | 24-Aug-2023<br>24-Aug-2023<br>24-Aug-2023<br>13-Sep-2023<br>28-Sep-2023<br>25-Sep-2023<br>12-Oct-2023<br>18-Oct-2023<br>25-Oct-2023<br>02-Nov-2023<br>14-Nov-2023                                                                            | F/Paid<br>F/Paid<br>F/Paid<br>F/Paid<br>F/Paid<br>F/Paid<br>F/Paid<br>F/Paid<br>F/Paid<br>F/Paid<br>F/Paid                                                                                                    |           |
| 00271095<br>00270730<br>00270735<br>00272138<br>00272492<br>00272594<br>00273594<br>00273951<br>00274360<br>00274360<br>00275034<br>00275034                                                                         | 1<br>1<br>1<br>1<br>1<br>1<br>1<br>1<br>1<br>1<br>1<br>1<br>1<br>1<br>1<br>1                | 0<br>0<br>0<br>0<br>0<br>0<br>0<br>0<br>0<br>0<br>0<br>0                                    | 1,474.00<br>1,474.00<br>1,474.00<br>1,474.00<br>1,474.00<br>1,474.00<br>1,474.00<br>1,474.00<br>1,976.50<br>1,474.00<br>2,043.50<br>1,507.50<br>1,474.00                                                 | 1,768.80<br>1,768.80<br>1,768.80<br>1,768.80<br>1,768.80<br>1,768.80<br>1,768.80<br>2,371.80<br>1,768.80<br>2,452.20<br>1,809.00<br>1,768.80                                                                                                    | 25-Jul-2023<br>19-Jul-2023<br>12-Jul-2023<br>30-Aug-2023<br>22-Aug-2023<br>13-Sep-2023<br>19-Sep-2023<br>26-Sep-2023<br>04-Oct-2023<br>11-Oct-2023<br>06-Sep-2023                                                                            | 26-Jul-2023<br>20-Jul-2023<br>13-Jul-2023<br>16-Aug-2023<br>21-Aug-2023<br>22-Aug-2023<br>20-Sep-2023<br>20-Sep-2023<br>05-Oct-2023<br>11-Oct-2023<br>11-Oct-2023<br>07-Sep-2023                                                                            | 23-Aug-2023<br>23-Aug-2023<br>23-Aug-2023<br>23-Aug-2023<br>205-Sep-2023<br>22-Sep-2023<br>28-Sep-2023<br>11-0ct-2023<br>13-0ct-2023<br>23-Oct-2023                                                                            | 25-Aug-2023<br>19-Aug-2023<br>15-Sep-2023<br>20-Sep-2023<br>21-Sep-2023<br>24-Oct-2023<br>20-Oct-2023<br>04-Nov-2023<br>10-Nov-2023<br>07-Oct-2023                                                             | 24-Aug-2023<br>24-Aug-2023<br>24-Aug-2023<br>13-Sep-2023<br>28-Sep-2023<br>12-Oct-2023<br>18-Oct-2023<br>02-Nov-2023<br>08-Nov-2023<br>02-Nov-2023                                                                                           | F/Paid<br>F/Paid<br>F/Paid<br>F/Paid<br>F/Paid<br>F/Paid<br>F/Paid<br>F/Paid<br>F/Paid<br>F/Paid<br>Canc                                                                                                    |           |
| 00271095<br>00270730<br>00270735<br>00272138<br>00272492<br>00272594<br>00273594<br>00274360<br>00274360<br>002743760<br>00275034<br>00275376<br>00273221                                                            | 1<br>1<br>1<br>1<br>1<br>1<br>1<br>1<br>1<br>1<br>1<br>1<br>1<br>1                          | 0<br>0<br>0<br>0<br>0<br>0<br>0<br>0<br>0<br>0<br>0<br>0<br>0<br>0                          | 1,474.00<br>1,474.00<br>1,474.00<br>1,474.00<br>1,474.00<br>1,474.00<br>1,474.00<br>1,474.00<br>1,474.00<br>1,474.00<br>2,043.50<br>1,507.50<br>1,474.00<br>1,474.00                                     | 1,768.80<br>1,768.80<br>1,768.80<br>1,768.80<br>1,768.80<br>1,768.80<br>1,768.80<br>2,371.80<br>1,768.80<br>2,452.20<br>1,768.80<br>1,768.80                                                                                                    | 25-Jul-2023<br>19-Jul-2023<br>12-Jul-2023<br>15-Aug-2023<br>22-Aug-2023<br>13-Sep-2023<br>19-Sep-2023<br>04-0ct-2023<br>11-Oct-2023<br>17-Oct-2023<br>06-Sep-2023<br>25-Oct-2023                                                             | 26-Jul-2023<br>20-Jul-2023<br>13-Jul-2023<br>16-Aug-2023<br>21-Aug-2023<br>22-Aug-2023<br>24-Sep-2023<br>20-Sep-2023<br>20-Sep-2023<br>05-Oct-2023<br>11-Oct-2023<br>07-Sep-2023<br>25-Oct-2023                                                             | 23-Aug-2023<br>23-Aug-2023<br>23-Aug-2023<br>23-Aug-2023<br>25-Sep-2023<br>22-Sep-2023<br>28-Sep-2023<br>11-0ct-2023<br>13-0ct-2023<br>23-Oct-2023<br>25-Oct-2023                                                              | 25-Aug-2023<br>19-Aug-2023<br>15-Sep-2023<br>20-Sep-2023<br>21-Sep-2023<br>24-Oct-2023<br>20-Oct-2023<br>04-Nov-2023<br>10-Nov-2023<br>16-Nov-2023<br>24-Nov-2023                                              | 24-Aug-2023<br>24-Aug-2023<br>24-Aug-2023<br>13-Sep-2023<br>28-Sep-2023<br>12-Oct-2023<br>18-Oct-2023<br>25-Oct-2023<br>02-Nov-2023<br>08-Nov-2023<br>02-Nov-2023<br>22-Nov-2023                                                             | F/Paid   F/Paid   F/Paid   F/Paid   F/Paid   F/Paid   F/Paid   F/Paid   F/Paid   F/Paid   F/Paid   F/Paid   F/Paid   F/Paid   F/Paid   F/Paid   F/Paid   F/Paid   F/Paid   F/Paid   F/Paid   F/Paid                                                                           |           |
| 00271095<br>0027030<br>00270375<br>00272138<br>00272847<br>00272894<br>00273994<br>00273995<br>0027396<br>00274670<br>00275376<br>00275376<br>00275321<br>00275377                                                   | 1<br>1<br>1<br>1<br>1<br>1<br>1<br>1<br>1<br>1<br>1<br>1<br>1<br>1                          | 0<br>0<br>0<br>0<br>0<br>0<br>0<br>0<br>0<br>0<br>0<br>0<br>0<br>0<br>0<br>0<br>0<br>0<br>0 | 1,474.00<br>1,474.00<br>1,474.00<br>1,474.00<br>1,474.00<br>1,474.00<br>1,474.00<br>1,474.00<br>2,043.50<br>1,474.00<br>1,507.50<br>1,507.50<br>1,474.00<br>1,474.00<br>1,239.50                         | 1,768.80<br>1,768.80<br>1,768.80<br>1,768.80<br>1,768.80<br>1,768.80<br>1,768.80<br>2,371.80<br>1,768.80<br>1,768.80<br>1,768.80<br>1,768.80<br>1,768.80<br>1,768.80                                                                                                    | 25-Jul-2023<br>19-Jul-2023<br>12-Jul-2023<br>15-Aug-2023<br>22-Aug-2023<br>13-Sep-2023<br>19-Sep-2023<br>04-0ct-2023<br>11-0ct-2023<br>17-Oct-2023<br>06-Sep-2023<br>25-Oct-2023<br>01-Nov-2023                                              | 26-Jul-2023<br>20-Jul-2023<br>13-Jul-2023<br>21-Aug-2023<br>22-Aug-2023<br>22-Aug-2023<br>20-Sep-2023<br>20-Sep-2023<br>25-Oct-2023<br>11-Oct-2023<br>17-Oct-2023<br>25-Oct-2023<br>25-Oct-2023                                                             | 23-Aug-2023<br>23-Aug-2023<br>23-Aug-2023<br>23-Aug-2023<br>25-Sep-2023<br>22-Sep-2023<br>28-Sep-2023<br>11-0ct-2023<br>13-0ct-2023<br>23-0ct-2023<br>23-0ct-2023<br>06-Nov-2023                                               | 25-Aug-2023<br>19-Aug-2023<br>15-Sep-2023<br>21-Sep-2023<br>21-Sep-2023<br>24-0ct-2023<br>20-Oct-2023<br>04-Nov-2023<br>10-Nov-2023<br>16-Nov-2023<br>02-Oct-2023                                              | 24-Aug-2023<br>24-Aug-2023<br>13-Sep-2023<br>28-Sep-2023<br>12-Oct-2023<br>18-Oct-2023<br>25-Oct-2023<br>02-Nov-2023<br>08-Nov-2023<br>14-Nov-2023<br>22-Nov-2023<br>30-Nov-2023                                                             | F/Paid   F/Paid   F/Paid   F/Paid   F/Paid   F/Paid   F/Paid   F/Paid   F/Paid   F/Paid   F/Paid   F/Paid   F/Paid   F/Paid   F/Paid   F/Paid   F/Paid   F/Paid   F/Paid   F/Paid   F/Paid   F/Paid                                                                           |           |
| 00271095<br>0027030<br>00270375<br>0027238<br>00272438<br>00272492<br>00273594<br>00273594<br>00275376<br>00275376<br>00275376<br>00275271<br>00275271<br>00275428                                                   | 1<br>1<br>1<br>1<br>1<br>1<br>1<br>1<br>1<br>1<br>1<br>1<br>1<br>1<br>1<br>1<br>1<br>1<br>1 | 0<br>0<br>0<br>0<br>0<br>0<br>0<br>0<br>0<br>0<br>0<br>0<br>0<br>0<br>0<br>0<br>0<br>0<br>0 | 1,474.00<br>1,474.00<br>1,474.00<br>1,474.00<br>1,474.00<br>1,474.00<br>1,474.00<br>1,474.00<br>2,043.50<br>1,507.50<br>1,474.00<br>1,474.00<br>1,239.50<br>1,541.00                                     | 1,768.80<br>1,768.80<br>1,768.80<br>1,768.80<br>1,768.80<br>1,768.80<br>1,768.80<br>2,371.80<br>1,768.80<br>2,452.20<br>1,809.00<br>1,768.80<br>1,768.80<br>1,768.80<br>1,768.80<br>1,768.80<br>1,484.40                                                                                                    | 25-Jul-2023<br>19-Jul-2023<br>12-Jul-2023<br>15-Aug-2023<br>20-Aug-2023<br>13-Sep-2023<br>19-Sep-2023<br>04-Oct-2023<br>04-Oct-2023<br>11-Oct-2023<br>06-Sep-2023<br>06-Sep-2023<br>01-Nov-2023<br>08-Nov-2023                               | 26-Jul-2023<br>20-Jul-2023<br>13-Jul-2023<br>16-Aug-2023<br>21-Aug-2023<br>22-Aug-2023<br>22-Aug-2023<br>20-Sep-2023<br>20-Sep-2023<br>11-Oct-2023<br>11-Oct-2023<br>07-Sep-2023<br>02-Nov-2023<br>09-Nov-2023                                              | 23-Aug-2023<br>23-Aug-2023<br>23-Aug-2023<br>23-Aug-2023<br>05-5ep-2023<br>22-Sep-2023<br>28-Sep-2023<br>11-0ct-2023<br>13-0ct-2023<br>23-0ct-2023<br>23-0ct-2023<br>06-Nov-2023<br>13-Nov-2023                                | 25-Aug-2023<br>19-Aug-2023<br>15-Sep-2023<br>21-Sep-2023<br>21-Sep-2023<br>24-Oct-2023<br>20-Oct-2023<br>10-Nov-2023<br>16-Nov-2023<br>24-Nov-2023<br>24-Nov-2023<br>24-Nov-2023<br>20-Dct-2023                | 24-Aug-2023<br>24-Aug-2023<br>13-Sep-2023<br>28-Sep-2023<br>12-Oct-2023<br>18-Oct-2023<br>02-Nov-2023<br>03-Nov-2023<br>14-Nov-2023<br>02-Nov-2023<br>22-Nov-2023<br>22-Nov-2023<br>23-Nov-2023                                              | F/Paid   F/Paid   F/Paid   F/Paid   F/Paid   F/Paid   F/Paid   F/Paid   F/Paid   F/Paid   F/Paid   F/Paid   F/Paid   F/Paid   F/Paid   F/Paid   Canc   F/Paid   Canc                                                                                                    |           |
| 00271095<br>0027035<br>00272138<br>00272847<br>00272847<br>0027354<br>0027354<br>0027354<br>00273534<br>0027534<br>00275376<br>0027521<br>0027577<br>0027577                                                         | 1<br>1<br>1<br>1<br>1<br>1<br>1<br>1<br>1<br>1<br>1<br>1<br>1<br>1<br>1<br>1<br>1<br>1<br>1 | 0<br>0<br>0<br>0<br>0<br>0<br>0<br>0<br>0<br>0<br>0<br>0<br>0<br>0<br>0<br>0<br>0<br>0<br>0 | 1,474.00<br>1,474.00<br>1,474.00<br>1,474.00<br>1,474.00<br>1,474.00<br>1,474.00<br>1,474.00<br>1,474.00<br>2,043.50<br>1,474.00<br>1,474.00<br>1,474.00<br>1,541.00<br>1,541.00                         | 1,768.80<br>1,768.80<br>1,768.80<br>1,768.80<br>1,768.80<br>1,768.80<br>1,768.80<br>1,768.80<br>1,768.80<br>1,768.80<br>1,768.80<br>1,768.80<br>1,768.80<br>1,487.40<br>1,487.40<br>1,487.40                                                                                                    | 25-Jul-2023<br>19-Jul-2023<br>12-Jul-2023<br>30-Aug-2023<br>13-Sep-2023<br>13-Sep-2023<br>19-Sep-2023<br>04-Oct-2023<br>11-Oct-2023<br>11-Oct-2023<br>06-Sep-2023<br>05-Nov-2023<br>06-Nov-2023<br>06-Sep-2023                               | 26-Jul-2023<br>20-Jul-2023<br>13-Jul-2023<br>31-Aug-2023<br>22-Aug-2023<br>20-Sep-2023<br>27-Sep-2023<br>27-Sep-2023<br>11-Oct-2023<br>11-Oct-2023<br>07-Sep-2023<br>25-Oct-2023<br>02-Nov-2023<br>09-Nov-2023<br>07-Sep-2023                               | 23-Aug-2023<br>23-Aug-2023<br>23-Aug-2023<br>23-Aug-2023<br>22-Sep-2023<br>28-Sep-2023<br>28-Sep-2023<br>11-0ct-2023<br>13-0ct-2023<br>23-0ct-2023<br>25-0ct-2023<br>13-Nov-2023<br>13-Nov-2023                                | 25-Aug-2023<br>19-Aug-2023<br>12-Aug-2023<br>21-Sep-2023<br>21-Sep-2023<br>24-Oct-2023<br>20-Oct-2023<br>10-Nov-2023<br>10-Nov-2023<br>10-Nov-2023<br>24-Nov-2023<br>02-Occ-2023<br>09-Dcc-2023<br>07-Oct-2023 | 24-Aug-2023<br>24-Aug-2023<br>24-Aug-2023<br>13-Sep-2023<br>25-Sep-2023<br>18-Oct-2023<br>18-Oct-2023<br>02-Nov-2023<br>02-Nov-2023<br>14-Nov-2023<br>22-Nov-2023<br>22-Nov-2023<br>23-Nov-2023<br>24-Nov-2023                               | F/Paid   F/Paid   F/Paid   F/Paid   F/Paid   F/Paid   F/Paid   F/Paid   F/Paid   F/Paid   F/Paid   F/Paid   F/Paid   F/Paid   F/Paid   F/Paid   Canc   F/Paid   Canc   F/Paid                                                                                                 |           |
| 00271095<br>0027030<br>00272138<br>00272847<br>00272847<br>00272892<br>00273951<br>00273951<br>00274356<br>00273261<br>00275376<br>00275271<br>00276076<br>00275221<br>0027628                                       | 1<br>1<br>1<br>1<br>1<br>1<br>1<br>1<br>1<br>1<br>1<br>1<br>1<br>1<br>1<br>1<br>1<br>1<br>1 | 0<br>0<br>0<br>0<br>0<br>0<br>0<br>0<br>0<br>0<br>0<br>0<br>0<br>0<br>0<br>0<br>0<br>0<br>0 | 1,474.00<br>1,474.00<br>1,474.00<br>1,474.00<br>1,474.00<br>1,474.00<br>1,474.00<br>1,474.00<br>1,976.50<br>1,474.00<br>1,507.50<br>1,474.00<br>1,239.50<br>1,541.00<br>1,541.00<br>1,474.00             | 1,768.80<br>1,768.80<br>1,768.80<br>1,768.80<br>1,768.80<br>1,768.80<br>2,371.80<br>1,768.80<br>2,371.80<br>1,768.80<br>1,768.80<br>1,768.80<br>1,768.80<br>1,768.80<br>1,768.80<br>1,768.80<br>1,768.80<br>1,768.90<br>1,768.90<br>1,768.90<br>1,768.90<br>1,768.90<br>1,768.90<br>1,929.60<br>1,929.60<br>1,929. | 25-Jul-2023<br>19-Jul-2023<br>12-Jul-2023<br>30-Aug-2023<br>22-Aug-2023<br>13-Sep-2023<br>13-Sep-2023<br>13-Sep-2023<br>04-Oct-2023<br>11-Oct-2023<br>11-Oct-2023<br>06-Sep-2023<br>06-Sep-2023<br>08-Nov-2023<br>15-Nov-2023                | 26-Jul-2023<br>20-Jul-2023<br>13-Jul-2023<br>16-Aug-2023<br>22-Aug-2023<br>20-Sep-2023<br>20-Sep-2023<br>20-Sep-2023<br>20-Sep-2023<br>20-Sep-2023<br>21-Oct-2023<br>25-Oct-2023<br>25-Oct-2023<br>02-Nov-2023<br>09-Nov-2023<br>16-Nov-2023                | 23-Aug-2023<br>23-Aug-2023<br>23-Aug-2023<br>23-Aug-2023<br>20-5-Sep-2023<br>22-Sep-2023<br>28-Sep-2023<br>11-0ct-2023<br>13-0ct-2023<br>13-0ct-2023<br>25-0ct-2023<br>06-Nov-2023<br>13-Nov-2023<br>21-Nov-2023               | 25-Aug-2023<br>19-Aug-2023<br>15-Sep-2023<br>20-Sep-2023<br>21-Sep-2023<br>21-Oct-2023<br>20-Oct-2023<br>04-Nov-2023<br>10-Nov-2023<br>10-Nov-2023<br>24-Nov-2023<br>02-Oct-2023<br>09-Dec-2023<br>16-Dec-2023 | 24-Aug-2023<br>24-Aug-2023<br>24-Aug-2023<br>13-Sep-2023<br>28-Sep-2023<br>12-Oct-2023<br>18-Oct-2023<br>25-Oct-2023<br>02-Nov-2023<br>02-Nov-2023<br>02-Nov-2023<br>22-Nov-2023<br>30-Nov-2023<br>23-Nov-2023<br>23-Nov-2023<br>24-Nov-2023 | F/Paid   F/Paid   F/Paid   F/Paid   F/Paid   F/Paid   F/Paid   F/Paid   F/Paid   F/Paid   F/Paid   F/Paid   F/Paid   F/Paid   F/Paid   Canc   F/Paid   Canc   F/Paid   Canc   F/Paid   Canc   F/Paid   Canc   F/Paid   Canc   F/Paid                                          |           |
| 00271095<br>0027030<br>00270375<br>00272138<br>00272492<br>00273941<br>00273951<br>00274336<br>00274336<br>00274376<br>00275376<br>00275376<br>00275376<br>00275210<br>00275210<br>00275428<br>002276120<br>00276139 | 1<br>1<br>1<br>1<br>1<br>1<br>1<br>1<br>1<br>1<br>1<br>1<br>1<br>1<br>1<br>1<br>1<br>1<br>1 | 0<br>0<br>0<br>0<br>0<br>0<br>0<br>0<br>0<br>0<br>0<br>0<br>0<br>0<br>0<br>0<br>0<br>0<br>0 | 1,474.00<br>1,474.00<br>1,474.00<br>1,474.00<br>1,474.00<br>1,474.00<br>1,474.00<br>1,474.00<br>1,976.50<br>1,474.00<br>1,507.50<br>1,474.00<br>1,239.50<br>1,541.00<br>1,474.00<br>1,400.00<br>1,608.00 | 1,768.80<br>1,768.80<br>1,768.80<br>1,768.80<br>1,768.80<br>1,768.80<br>1,768.80<br>2,371.80<br>1,768.80<br>1,768.80<br>1,768.80<br>1,768.80<br>1,768.80<br>1,847.40<br>1,849.40<br>1,849.40<br>1,849.40<br>1,929.60                                                                                                    | 25-Jul-2023<br>19-Jul-2023<br>12-Jul-2023<br>15-Aug-2023<br>22-Aug-2023<br>13-Sep-2023<br>19-Sep-2023<br>19-Sep-2023<br>04-Oct-2023<br>11-Oct-2023<br>06-Sep-2023<br>08-Nov-2023<br>06-Sep-2023<br>06-Sep-2023<br>21-Nov-2023<br>21-Nov-2023 | 26-Jul-2023<br>20-Jul-2023<br>13-Jul-2023<br>16-Aug-2023<br>22-Aug-2023<br>22-Aug-2023<br>20-Sep-2023<br>20-Sep-2023<br>20-Sep-2023<br>11-Oct-2023<br>11-Oct-2023<br>05-Oct-2023<br>07-Sep-2023<br>09-Nov-2023<br>09-Nov-2023<br>21-Nov-2023<br>21-Nov-2023 | 23-Aug-2023<br>23-Aug-2023<br>23-Aug-2023<br>23-Aug-2023<br>205-Sep-2023<br>28-Sep-2023<br>28-Sep-2023<br>11-0ct-2023<br>13-0ct-2023<br>23-0ct-2023<br>25-0ct-2023<br>06-Nov-2023<br>13-Nov-2023<br>19-Nov-2023<br>28-Nov-2023 | 25-Aug-2023<br>19-Aug-2023<br>15-Sep-2023<br>20-Sep-2023<br>21-Sep-2023<br>24-Oct-2023<br>27-Oct-2023<br>04-Nov-2023<br>04-Nov-2023<br>07-Oct-2023<br>02-Dec-2023<br>03-Dec-2023<br>21-Dec-2023<br>21-Dec-2023 | 24-Aug-2023<br>24-Aug-2023<br>24-Aug-2023<br>13-Sep-2023<br>28-Sep-2023<br>12-Oct-2023<br>18-Oct-2023<br>02-Nov-2023<br>02-Nov-2023<br>02-Nov-2023<br>02-Nov-2023<br>22-Nov-2023<br>23-Nov-2023<br>23-Nov-2023                               | F/Paid   F/Paid   F/Paid   F/Paid   F/Paid   F/Paid   F/Paid   F/Paid   F/Paid   F/Paid   F/Paid   F/Paid   F/Paid   F/Paid   F/Paid   F/Paid   Canc   F/Paid   Canc   F/Paid   Canc   F/Paid   Canc   F/Paid   Canc   F/Paid   Canc   F/Paid   Canc   F/Paid   Canc   F/Paid |           |

# Further Support can be found using the following link (e5 Portal Guidance):

My Finance - Managing Finance : Cumbria County Council (intouch.ccc)